# MT+ How to stop the terminate-with-no-grant Report

- 1. Add a mobility
- 2. Click the "Reports" tab
  3. Click the "Remove termination with no grant report" button
- 4. Click the "Generate Beneficiary Report" button
- 5. Click the "Edit Draft" button

This page explains the steps to stop the Terminate-with-no-grant Report in MT+ and proceed with the beneficiary report if required. The button to stop the Terminatewith-no-grant Report will only appear if the Terminate-with-no-grant report has been generated and at least one mobility is added.

#### 1. Add a mobility

Adding a mobility at any moment, during the processing of the Terminate-with-no-grant Report will activate a button to stop the termination-with-no-grant report and will allow you to generate a beneficiary report. Click the **Mobilities** tab to add a mobility.

| Project 2016-1-PL01-KA107-027527                                    | Details          | Dashboard             | Organisations      | Contacts             | Mobilities | Mobility Impo | ort - Export | Budget           | Reports         |                |            |                       |   |        |
|---------------------------------------------------------------------|------------------|-----------------------|--------------------|----------------------|------------|---------------|--------------|------------------|-----------------|----------------|------------|-----------------------|---|--------|
| Mobilities Export Participant Report(s)                             |                  |                       |                    |                      |            |               |              |                  |                 |                |            |                       | + | Create |
| All 1 Complete 0 Draft 1                                            |                  |                       |                    |                      |            |               |              |                  |                 |                |            |                       |   |        |
| Search in 1 records                                                 |                  |                       |                    |                      |            |               |              |                  |                 |                |            |                       |   | Q      |
| ⊙ selection 🛛 📥 export 🛛 🔿 Bulk Operatio                            | ons              |                       |                    |                      |            |               |              |                  |                 |                |            |                       |   | ø      |
| Participant Participant Participant<br>Ⅲ First Name Last Name Email | Activity<br>Type | Mobility ID           | Sending<br>Country | Receiving<br>Country | Start Date | End Date      | Complete     | Report<br>Status | Requested<br>On | Received<br>On | Extension? | Extension<br>End Date |   |        |
| O Julia Stone j.s@mail.com                                          | HE-SMS-T         | . 27527-<br>MOB-00001 | Afghanistan        | Afghanistan          | 12/09/2016 | 26/11/2016    | ×            | NONE             |                 |                | ж          |                       |   | ŵ      |
| 10 25 50 100                                                        |                  |                       |                    |                      |            |               |              |                  |                 |                |            |                       |   |        |

## 2. Click the "Reports" tab

Once the mobilities have been added, click the Reports tab.

| Project 2016-1-PL01-KA107-027527                                  | Details          | Dashboard           | Organisations      | Contacts             | Mobilities | Mobility Imp | ort - Export | Budget           | Reports         |                |            |                       |   |                  |
|-------------------------------------------------------------------|------------------|---------------------|--------------------|----------------------|------------|--------------|--------------|------------------|-----------------|----------------|------------|-----------------------|---|------------------|
| Mobilities Export Participant Report(s                            |                  |                     |                    |                      |            |              |              |                  | 1               |                |            |                       | + | • Create         |
| All 1 Complete 1 Draft 1                                          |                  |                     |                    |                      |            |              |              |                  |                 |                |            |                       |   |                  |
| Search in 1 records                                               |                  |                     |                    |                      |            |              |              |                  |                 |                |            |                       |   | Q                |
|                                                                   |                  |                     |                    |                      |            |              |              |                  |                 |                |            |                       |   |                  |
| ⊙ selection 🛛 📥 export 🛛 🗘 Bulk Operati                           | ons              |                     |                    |                      |            |              |              |                  |                 |                |            |                       |   | C                |
| Participant Participant Participant<br>First Name Last Name Email | Activity<br>Type | Mobility ID         | Sending<br>Country | Receiving<br>Country | Start Date | End Date     | Complete     | Report<br>Status | Requested<br>On | Received<br>On | Extension? | Extension<br>End Date |   |                  |
| O Julia Stone j.s@mail.com                                        | HE-SMS-1         | 27527-<br>MOB-00001 | Afghanistan        | Afghanistan          | 12/09/2016 | 26/11/2016   | ×            | NONE             |                 |                | ж          |                       |   | <mark>ا آ</mark> |
| 10 25 50 100                                                      |                  |                     |                    |                      |            |              |              |                  |                 |                |            |                       |   |                  |

## 3. Click the "Remove termination with no grant report" button

In order to remove the termination with no grant report, in the **Reports** tab.

- Check the box agree to remove the current termination with no grant report draft.
   Then click the Remove termination with no grant report button.

| Project 2016-1-PL01 | -KA107-027527<br>processing                                                         | Details                                    | Dashboard                             | Organisations                                  | Contacts                            | Mobilities                        | Mobility Import - Export                        | Budget       | Reports |
|---------------------|-------------------------------------------------------------------------------------|--------------------------------------------|---------------------------------------|------------------------------------------------|-------------------------------------|-----------------------------------|-------------------------------------------------|--------------|---------|
| Final Beneficiar    | y Report                                                                            |                                            | Draft                                 | Submission ir                                  | n progress                          | Submitte                          | ed Terminated no g                              | grant        |         |
|                     | Another user with ac<br>now, the most recent                                        | vailable<br>ccess to you<br>t data will b  | rr project has n<br>e loaded in all s | nodified data that is<br>sections. This action | s used in the l<br>on will not affe | beneficiary rep<br>act the answer | port. Please note that acces<br>s you provided. | sing the rep | ort     |
|                     | Draft Report created 2<br>Edit Draft<br>I agree to remove the<br>Remove termination | hours ago<br>e current ter<br>on with no g | mination with r<br>grant report       | o grant report draf                            | t                                   |                                   |                                                 |              |         |

#### 4. Click the "Generate Beneficiary Report" button

The project status is returned to Follow-up and the Generate Beneficiary Report button appears. Click on it to start a Beneficiary Report.

| Project 2016-1-PL01-KA107-027527              | Details                    | Dashboard       | Organisations    | Contacts   | Mobilities | Mobility Import - Export | Budget | Reports |  |
|-----------------------------------------------|----------------------------|-----------------|------------------|------------|------------|--------------------------|--------|---------|--|
| Final Beneficiary Report                      |                            |                 |                  |            |            |                          |        |         |  |
| C                                             | $ \rightarrow $            | Draft           | Submission ir    | n progress | Submitte   | ed Terminated no g       | grant  |         |  |
|                                               | V                          | •               | •                | )          | •          |                          |        |         |  |
| Generate Beneficiary Report                   |                            |                 |                  |            |            |                          |        |         |  |
| Please click on this bu<br>Generate Beneficia | tton to gene<br>ary Report | erate a new Ber | neficiary Report |            |            |                          |        |         |  |

## 5. Click the "Edit Draft" button

When clicking the Edit Draft button, the system will allow you to start filling the Beneficiary Report.

| Project 2016-1-PL01-KA10                                                                                                    | 07-027527<br>follow-up                                                                                                    | Details                                                                                                    | Dashboard                                                                                                    | Organisations                                                                                             | Contacts                                                                                                    | Mobilities                                                                                                    | Mobility Im   | port - Export                                                                                                    | Budget                                                                | Reports           |                    |                    |      |
|----------------------------------------------------------------------------------------------------|----------------------------------------------------------------------------------------------------|----------------------------------------------------------------------------------------------------|----------------------------------------------------------------------------------------------------|----------------------------------------------------------------------------------------------------|----------------------------------------------------------------------------------------------------|----------------------------------------------------------------------------------------------------|---------------|----------------------------------------------------------------------------------------------------|-----------------------------------------------------------------------|-------------------|--------------------|--------------------|------|
| -<br>inal Beneficiary Re                                                                                                    | eport                                                                                                    |                                                                                                    |                                                                                                    |                                                                                                    |                                                                                                    |                                                                                                    |               |                                                                                                    |                                                                       |                   |                    |                    |      |
| ····· · · · · · · · · · · · · · · ·                                                                                                     |                                                                                                    |                                                                                                    |                                                                                                    | Draft                                                                                                    | Submiss                                                                                                    | sion in progres                                                                                                 | s             | Submitted                                                                                                    | NA                                                                    | Validated w       | ith eligible cost  | Finalis            | sed  |
|                                                                                                    |                                                                                                    |                                                                                                    |                                                                                                    |                                                                                                    |                                                                                                    |                                                                                                    |               |                                                                                                    |                                                                       |                   | 5                  |                    |      |
|                                                                                                    |                                                                                                    |                                                                                                    |                                                                                                    | •                                                                                                    |                                                                                                    |                                                                                                    |               |                                                                                                    |                                                                       |                   |                    |                    |      |
|                                                                                                    |                                                                                                    |                                                                                                    |                                                                                                    |                                                                                                    |                                                                                                    |                                                                                                    |               |                                                                                                    |                                                                       |                   |                    |                    |      |
| Dra                                                                                                    | ft report a                                                                                                    | vailable                                                                                                    | •                                                                                                    |                                                                                                    |                                                                                                    |                                                                                                    |               |                                                                                                    |                                                                       |                   |                    |                    |      |
| Ano                                                                                                    | ther user with ac                                                                                                    | ccess to you                                                                                                    | ur project has n                                                                                                    | nodified data that is                                                                                     | s used in the                                                                                                    | beneficiary rep                                                                                                 | ort. Please n | ote that acces                                                                                                    | sing the rep                                                          | ort now, the      | most recent data   | ı will             |      |
|                                                                                                    | oaded in an sect                                                                                                    | 10113. THIS 6                                                                                                    | iction will not all                                                                                                    | leet the answers y                                                                                        | ou provideu.                                                                                                    |                                                                                                    |               |                                                                                                    |                                                                       |                   |                    |                    |      |
| Final F                                                                                                    | Report draft crea                                                                                                    | ated 22 minu                                                                                                    | utes ago                                                                                                    |                                                                                                    |                                                                                                    |                                                                                                    |               |                                                                                                    |                                                                       |                   |                    |                    |      |
| Edi                                                                                                    | it Draft                                                                                                    |                                                                                                    |                                                                                                    |                                                                                                    |                                                                                                    |                                                                                                    |               |                                                                                                    |                                                                       |                   |                    |                    |      |
|                                                                                                    | l' Bruit                                                                                                    |                                                                                                    |                                                                                                    |                                                                                                    |                                                                                                    |                                                                                                    |               |                                                                                                    |                                                                       |                   |                    |                    |      |
|                                                                                                    |                                                                                                    |                                                                                                    |                                                                                                    |                                                                                                    |                                                                                                    |                                                                                                    |               |                                                                                                    |                                                                       |                   |                    |                    |      |
|                                                                                                    |                                                                                                    |                                                                                                    |                                                                                                    |                                                                                                    |                                                                                                    |                                                                                                    |               |                                                                                                    |                                                                       |                   |                    |                    |      |
|                                                                                                    | 7507 0.11                                                                                                    | D 11                                                                                                    | 1 0 1 0                                                                                                    | 0.1.1.1.1.1                                                                                               | a state of the state of the sta | the second second second second second second second second second second second second second second second se |               | D .                                                                                                    |                                                                       |                   |                    |                    |      |
| roject 2016-1-PL01-KA107-02                                                                                                    | 7527 Details                                                                                                    | Dashboar                                                                                                    | d Organisation                                                                                                    | s Contacts Mo                                                                                             | bilities Mobi                                                                                                    | lity Import - Expo                                                                                              | rt Budget     | Reports                                                                                                    |                                                                       |                   |                    |                    |      |
| roject 2016-1-PL01-KA107-02                                                                                                    | rocessing Details                                                                                                    | Dashboar                                                                                                    | d Organisation                                                                                                    | s Contacts Mo                                                                                             | bilities Mobi                                                                                                    | lity Import - Expo                                                                                              | rt Budget     | Reports                                                                                                    |                                                                       |                   |                    |                    |      |
| roject 2016-1-PL01-KA107-02<br>pro<br>Another user had changed project data, pl<br>peneficiary report now                                                                                                    | Pocessing Details                                                                                                    | Fina                                                                                                    | d Organisation                                                                                                    | s Contacts Mo                                                                                             | bilities Mobi                                                                                                    | lity Import - Expo<br>1-PL01-K                                                                                  | A107-02       | Reports<br>7527                                                                                                    |                                                                       |                   |                    |                    |      |
| roject 2016-1-PL01-KA107-02                                                                                                    | 17527 Details<br>recessing                                                                                                    | Fina                                                                                                    | d Organisation                                                                                                    | s Contacts Mo                                                                                             | bilities Mobi                                                                                                    | lity Import - Expo                                                                                              | rt Budget     | Reports                                                                                                    |                                                                       |                   |                    |                    |      |
| roject 2016-1-PLD1-KA107-02                                                                                                    | Itease refresh the                                                                                                    | Fina                                                                                                    | al Beneficia<br>Context                                                                                                    | s Contacts Mo                                                                                             | bilities Mobi                                                                                                    | lity Import - Expo                                                                                              | rt Budget     | Reports                                                                                                    |                                                                       |                   |                    |                    |      |
| roject 2016-1-PLD1-KA107-02                                                                                                    | r7527 Details                                                                                                    | Dashboard<br>Fina<br>1. (<br>this set                                                                                             | al Beneficia<br>Context                                                                                                    | s Contacts Mo                                                                                             | bilities Mobi                                                                                                    | lity Import - Expo<br>1-PL01-K<br>ect;                                                                          | nt Budget     | Reports                                                                                                    |                                                                       |                   |                    |                    |      |
| oject 2016-1-PL01-KA107-02                                                                                                    | 7527 Details                                                                                                    | Fina<br>1. (<br>this set<br>Progra                                                                                                | d Organisation:<br>al Benefici:<br>Context<br>ction resumes son<br>amme                                                                                                    | Contacts Mc                                                                                               | bilities Mobil                                                                                                    | lity Import - Expo<br>1-PL01-K<br>ect;                                                                          | A107-02       | Reports<br>7527<br>Erasmus+                                                                                                    |                                                                       |                   |                    |                    |      |
| oject 2016-1-PL01-KA107-02                                                                                                    | rf527<br>lease refresh the<br>on<br>aft mobilities to<br>inal beneficiary                                                                                                    | Fina<br>1. (<br>this see<br>Key A                                                                                                 | al Beneficia<br>Context<br>Cton resumes son<br>amme<br>Action                                                                                                    | s Contacts Mc                                                                                             | bilities Mobi                                                                                                    | lity Import - Expo<br><b>1-PL01-K</b><br>ect;                                                                   | A107-02       | Reports<br>7527<br>Erasmus+<br>Learning Mobility                                                                                                  | y of Individuals                                                      |                   |                    |                    |      |
| roject 2016-1-PL01-KA107-02<br>mother user had changed project data, pl<br>eneficiary report now<br>■ Draft report saved 20 hours ago<br>not ready for submissio<br>Please complete or remove existing dra<br>be able to proceed with submission of fi<br>report                                                                                                    | rf527 Details<br>lease refresh the<br>on<br>aft mobilities to<br>inal beneficiary                                                                                                    | Fina<br>Fina<br>1. 0<br>this see<br>Progra<br>Key A<br>Action                                                                     | d Organisation:<br>al Benefici:<br>Context<br>ction resumes son<br>amme<br>Action<br>n                                                                                                    | s Contacts Mc                                                                                             | or 2016-                                                                                                    | lity Import - Expo<br>1-PL01-K<br>ect;                                                                          | A107-02       | Reports<br>7527<br>Erasmus+<br>Learning Mobility<br>Mobility of learne                                                                            | y of Individuals                                                      |                   |                    |                    |      |
| roject 2016-1-PL01-KA107-02                                                                                                    | 27527<br>Details<br>lease refresh the<br>aft mobilities to<br>inal beneficiary                                                                                                    | Fina<br>1.0<br>this see<br>Progr.<br>Key A<br>Action                                                                              | al Beneficia<br>Context<br>Context<br>Action<br>n<br>Type                                                                                                    | s Contacts Mc                                                                                             | or 2016-                                                                                                    | lity Import - Expo<br><b>1-PL01-K</b><br>ect;                                                                   | A107-02       | Reports<br>7527<br>Erasmus+<br>Learning Mobility<br>Mobility of learne<br>Higher education                                                        | y of Individuals<br>ers and staff<br>a student and s                  | staff mobility be | etween Programme a | and Partner Countr | ries |
| oject 2016-1-PL01-KA107-02                                                                                                    | 7527 Details                                                                                                    | Fina<br>1. C<br>this see<br>Progr<br>Key A<br>Action<br>Call                                                                      | al Beneficia<br>Context<br>Context<br>Action<br>n<br>Type                                                                                                    | Contacts Mc                                                                                               | or 2016-                                                                                                    | lity Import - Expo<br>1-PL01-K<br>ect;                                                                          | A107-02       | Reports<br>7527<br>Erasmus+<br>Learning Mobility<br>Mobility of learne<br>Higher education<br>2016                                                | r of Individuals<br>ers and staff<br>student and s                    | taff mobility br  | etween Programme a | and Partner Countr | ries |
| oject 2016-1-PL01-KA107-02                                                                                                    | rf527 Details                                                                                                    | Fina<br>Fina<br>1. C<br>this see<br>Progr.<br>Key A<br>Action<br>Action<br>Call<br>Repon                                          | d Organisation:<br>al Benefici:<br>Context<br>Context<br>Action<br>n<br>n Type<br>t Type                                                                                                    | Contacts Mc                                                                                               | or 2016<br>about your proj                                                                                                    | lity Import - Expo                                                                                              | A107-02       | Reports<br>7527<br>Erasmus+<br>Learning Mobility<br>Mobility of learne<br>Higher education<br>2016<br>Final                                       | y of Individuals<br>ris and staff                                     | taff mobility be  | etween Programme a | and Partner Countr | ries |
| oject 2016-1-PL01-KA107-02  rother user had changed project data, pl eneficiary report now  Draft report saved 20 hours ago  not ready for submissio  Please complete or remove existing dra be able to proceed with submission of fi report return to report page - Print draft report  Context Project Summary                                                                                                    | rf527 Details                                                                                                    | Pashboan<br>Fina<br>1. (<br>this see<br>Progr.<br>Key A<br>Action<br>Action<br>Call<br>Repor<br>Langu                             | al Beneficia<br>al Beneficia<br>Context<br>Context<br>Action<br>n<br>n Type<br>t Type<br>Jage used to fill in                                                                                                    | Contacts Mc                                                                                               | or 2016-<br>about your proj                                                                                                    | Ity Import - Expo                                                                                               | A107-02       | Reports<br>7527<br>Erasmus+<br>Learning Mobility<br>Mobility of learne<br>Higher education<br>2016<br>Final<br>EN                                 | y of Individuals<br>ers and staff                                     | taff mobility be  | etween Programme a | and Partner Counti | ńes  |
| oject 2016-1-PL01-KA107-02  reference of the served 20 hours ago  Draft report saved 20 hours ago  Please complete or remove existing dra be able to proceed with submission of for report  Please complete or remove existing dra be able to proceed with submission of for report  Context  Project Summary  Summary of Beneficiary and Partner O                                                                                                    | Vrganisations                                                                                                    | Fina<br>1. (<br>this see<br>Progr.<br>Key A<br>Action<br>Call<br>Report<br>Langu                                                  | al Beneficia<br>Context<br>Context<br>Action<br>n<br>n Type<br>rt Type<br>uage used to fill in                                                                                                    | s Contacts Mc                                                                                             | about your proje                                                                                                    | Ity Import - Expo<br>1-PL01-K<br>ect;                                                                           | A107-02       | Reports<br>7527<br>Erasmus+<br>Learning Mobility<br>Mobility of learne<br>Higher education<br>2016<br>Final<br>EN                                 | y of Individuals<br>ers and staff<br>a student and s                  | staff mobility be | etween Programme a | and Partner Countr | ries |
| oject 2016-1-PL01-KA107-02  nother user had changed project data, pl eneficiary report now  Draft report saved 20 hours ago  not ready for submission Please complete or remove existing dra be able to proceed with submission of fi report  Please complete or remove existing dra be able to proceed with submission of fi report  Context  Context  Summary of Beneficiary and Partner O  Description of the Project                                           | YT527     Details       lease refresh the       yn       aft mobilities to<br>inal beneficiary       yrganisations                                                                                                    | Pashboan<br>Fina<br>1. (<br>this see<br>Progr.<br>Key A<br>Action<br>Call<br>Repor<br>Langu<br>1.1.                               | Al Benefici:<br>Context<br>Context<br>Ction resumes son<br>amme<br>Action<br>n<br>n Type<br>rt Type<br>Project Identi                                                                                                    | Contacts Mc                                                                                               | or 2016-1                                                                                                    | Iity Import - Expo<br>1-PL01-K<br>ect;                                                                          | A107-02       | Reports<br>7527<br>Erasmus+<br>Learning Mobility<br>Mobility of learne<br>Higher education<br>2016<br>Final<br>EN                                 | y of Individuals<br>ers and staff<br>s student and s                  | staff mobility br | etween Programme a | and Partner Countr | ries |
| original constraints of the Project original constraints of the Project original constraints of the Project original constraints of the Project original constraints of the Project original constraints of the Project original constraints of the Project original constraints of the Project original constraints of the Project                                                                                                    | 27527 Details                                                                                                    | Dashboar<br>Fina<br>1. (<br>this see<br>Progr.<br>Key A<br>Action<br>Call<br>Repor<br>Langu<br>1.1.<br>Grant                      | Action in Type Project Identi Organisation:                                                                                                    | Contacts Mc                                                                                               | bilities Mobil<br>or 2016-                                                                                                    | Iity Import - Expo<br>1-PL01-K<br>ect;                                                                          | A107-02       | Reports<br>7527<br>Erasmus+<br>Learning Mobility<br>Mobility of learne<br>Higher education<br>2016<br>Final<br>EN<br>2016-1-PL01-KA               | y of Individuals<br>ers and staff<br>a student and s                  | staff mobility by | etween Programme a | and Partner Countr | ries |
| roject 2016-1-PLD1-KA107-02                                                                                                    | Processing Crosssing Cross | Lashboar<br>Fina<br>1. 0<br>this see<br>Progr.<br>Key A<br>Action<br>Call<br>Repor<br>Langu<br>1.1.<br>Grant<br>Project           | A Organisation:<br>A Benefici:<br>Context<br>Context<br>Context<br>Action<br>n<br>n<br>Type<br>Project Identi<br>Agreement Numb<br>ct Start Date (dd-m                                                                                                    | Contacts Mc                                                                                               | bilties Mobi                                                                                                    | Iity Import - Expo<br>1-PL01-K<br>ect;                                                                          | A107-02       | Reports<br>7527<br>Erasmus+<br>Learning Mobility<br>Mobility of learne<br>Higher education<br>2016<br>Final<br>EN<br>2016-1-PL01-KA<br>01/06/2016 | / of Individuals<br>ers and staff<br>a student and s<br>student and s | taff mobility be  | etween Programme a | and Partner Countr | ries |
| roject 2016-1-PLD1-KA107-02<br>Another user had changed project data, pl<br>beneficiary report now<br>Draft report saved 20 hours ago<br>not ready for submissio<br>Please complete or remove existing dra<br>be able to proceed with submission of fir<br>report<br>1. Context<br>2. Project Summary<br>3. Summary of Beneficiary and Partner O<br>4. Description of the Project<br>5. Implementation of the Project<br>6. Activities<br>7. Participants' Profile | 275227 Details                                                                                                    | Dashboarn<br>Fina<br>1. C<br>this see<br>Progr.<br>Key A<br>Action<br>Action<br>Call<br>Repor<br>Langu<br>1.1.<br>Grant<br>Projec | A greement Numb     Cost of the fill in the fill of the fill of the fill | Contacts Mc ary Report f te general information fication fication fireation fireation fireation fireation | or 2016<br>about your proj                                                                                                    | Ity Import - Expo<br>1-PL01-K<br>ect;                                                                           |               | Reports 7527 Erasmus+ Learning Mobility Mobility of learne Higher education 2016 Final EN 2016-1-PL01-KA 01/06/2016 30/09/2017                    | y of Individuals<br>ers and staff<br>1 student and s                  | taff mobility be  | etween Programme a | and Partner Counti | nes  |

## **Related** articles

- Assessment specifics for KA220 Final Report assessments from Call 2022 onwards
- Assessment specifics for KA220 Final Report assessments
  Basic functionalities in report forms in beneficiary projects
  ESC MT+ Submit final report
  Final Beneficiary Report templates
  How to fill and submit the final beneficiary report
  MT+ How to manage final beneficiary report
  MT+ KA229 School Exchange Partnerships Overview
  Project versions in beneficiary projects
  View mobility activity import error logs